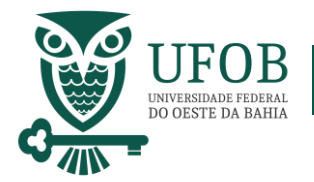

Este Manual apresenta o passo-a-passo para solicitação de Licença Gestante e sua Prorrogação.

Base Legal:

- > Art. 207 e 209 da Lei nº 8.112, de 1990;
- > Art. 71 da Lei nº 8.213, de 1991;
- > Decreto nº 6.833, de 2009; e
- > Decreto nº6.690, de 2008.

A solicitação da licença deve ser realizada pelo SIGEPE, acesse via Portal do Servidor (https://servidor.sigepe.planejamento.gov.br).

Você será direcionado à página de *login*, digite o CPF e sua senha SIGEPE.

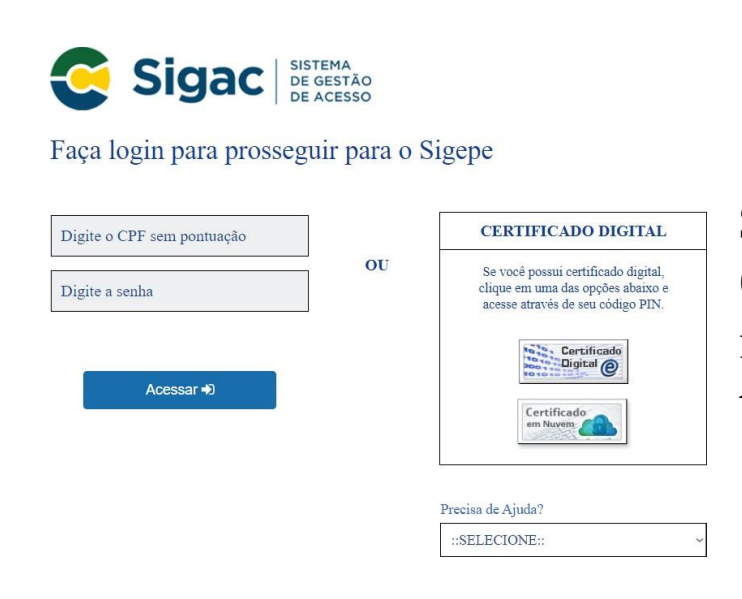

Servidores que possuem Certificado Digital podem realizar o login utilizando o token.

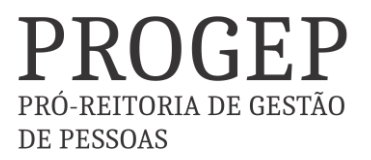

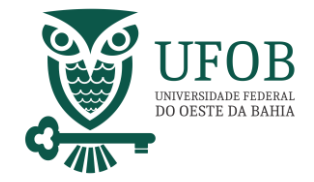

Na área de trabalho do sistema clique no menu (três tracinhos) ao lado da palavra SIGEPE no canto superior esquerdo, após clique em "Requerimento".

| Pesquisar            | 9 | Gestão de Pessoas       |                                    |              |
|----------------------|---|-------------------------|------------------------------------|--------------|
| Gestão de Pessoas    | > | Avaliação de Desempenho | Avaliação de Desempenho<br>Líderes | Consignações |
|                      |   | Dados Cadastrais        | Dados Financeiros                  | Férias       |
|                      |   | Gestão de Vinculo       | Minha Saŭde                        | Moradia      |
|                      |   | Previdência             | Publicação                         | Requerimento |
| Chefe                |   |                         | Você não possul tarefa             | 85.          |
| Unidade de Exercício |   |                         |                                    |              |
| Q Ver dados          |   |                         |                                    |              |

Você será redirecionado para:

ÁREA DE TRABALHO DO SERVIDOR/PENSIONISTA > GESTÃO DE PESSOAS > REQUERIMENTO

Na tela seguinte clique em "Solicitar".

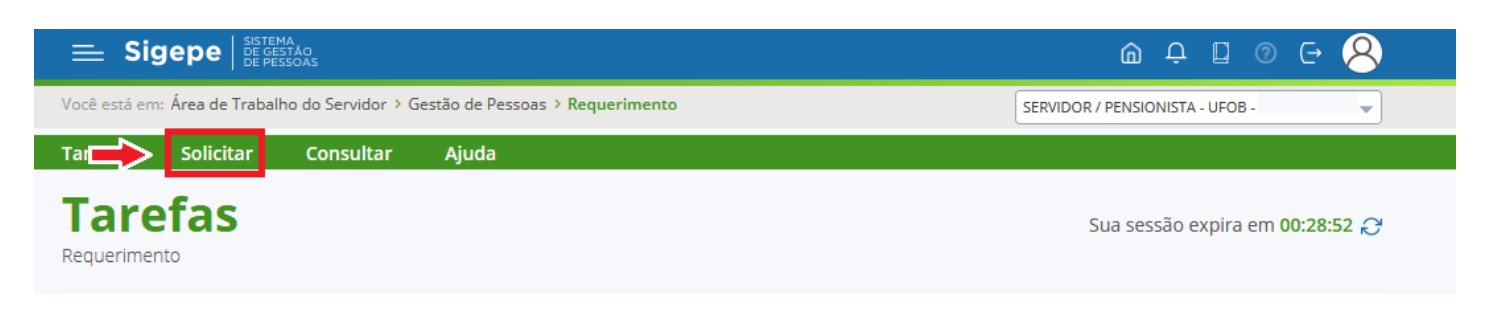

PRÓ-REITORIA DE GESTÃO

**DE PESSOAS** 

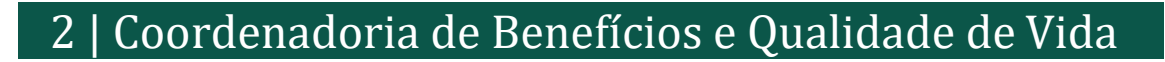

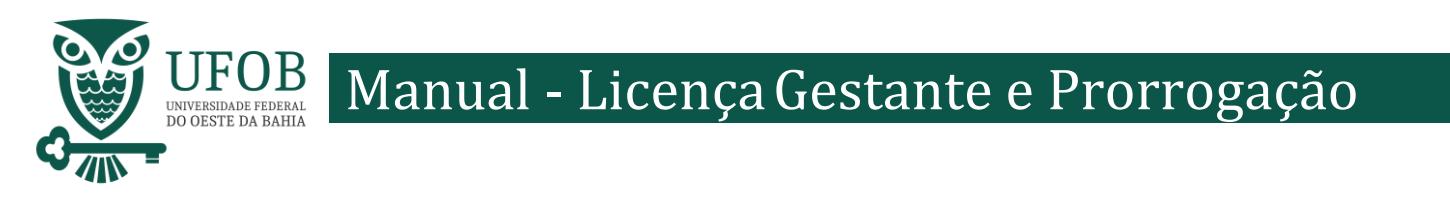

## Nesse momento clique em "Selecione Outro Requerimento"

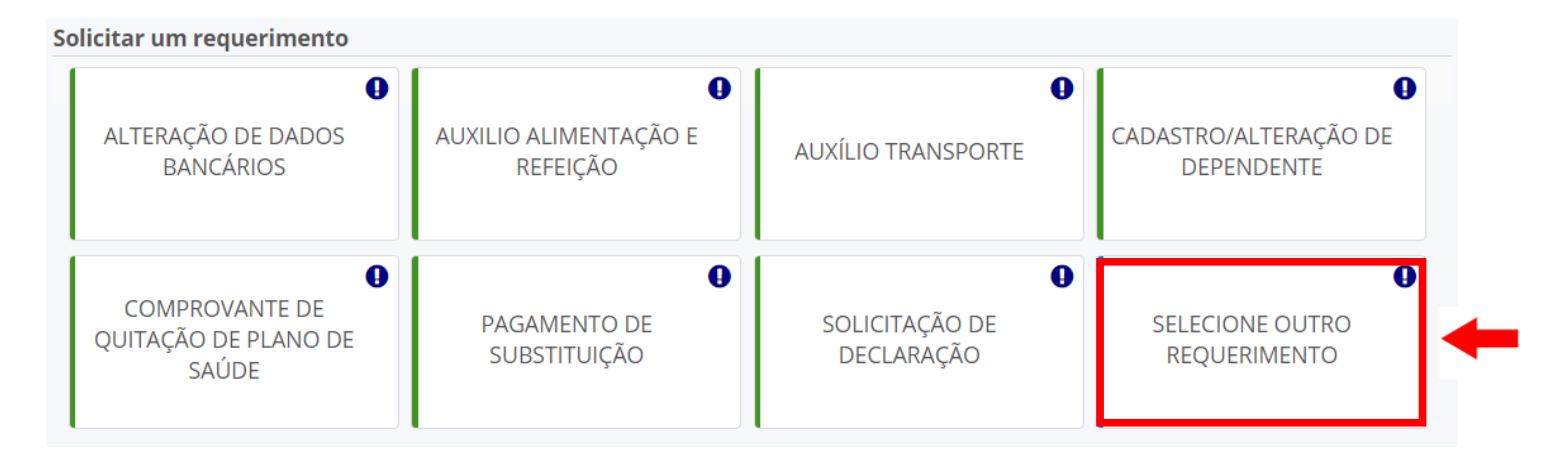

Em "Tipo de Documento" escolha "Licença Gestante/Adotante".

| Tipo de Documento: 🖓 🔹 |
|------------------------|
| ▼                      |
|                        |
| Nome Civil : *         |
|                        |
| Nome Social : 🖓        |
|                        |
| CPF do servidor : *    |
|                        |
| Matrícula SIAPE : *    |
| ••••••                 |
|                        |
|                        |
|                        |
|                        |

Os dados da servidora serão preenchidos automaticamente pelo SIGEPE.

Selecione uma das opções de "Opção de Licença Gestante/Adotante".

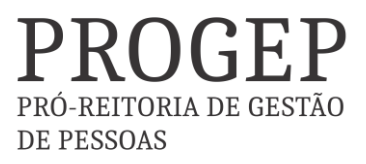

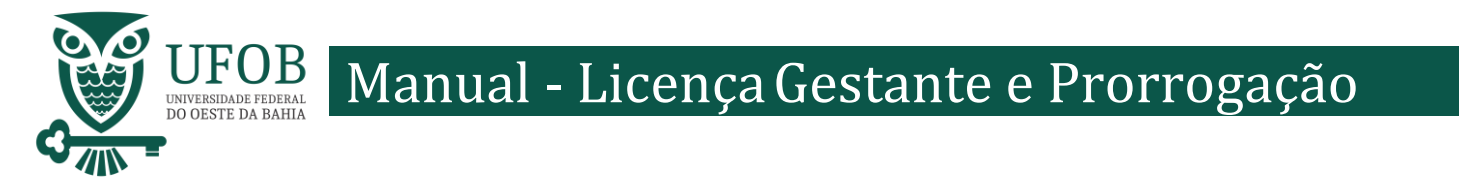

Depois de preencher os dados do Requerimento é necessário clicar em "Gerar Documento".

| Incluir/Alterar Documentos                                                                                                    |
|----------------------------------------------------------------------------------------------------|
| ✓ Informações do Documento          Nome da mãe do dependente : *         Benefício Requerido (1):         Selecione         *         Gerar Documento         ✓    O documento poderá ser visualizado neste espaço |
| A Gravar X Cancelar                                                                                                    |

Depois de conferir as informações no documento gerado clique em "Gravar".

| ✓ Informações do Documento    |   |
|-------------------------------|---|
|                               | ^ |
| Nome da mãe do dependente : * |   |
| Benefício Requerido ( 1 ):    |   |
| Selecione                     |   |
| +                             |   |
| Gerar Documento               | ~ |
| > Assinaturas Digitais        |   |
|                               |   |
| 🖨 Gravar 🖍 Assinar 🗶 Cancelar |   |

PROGEP PRÓ-REITORIA DE GESTÃO DE PESSOAS

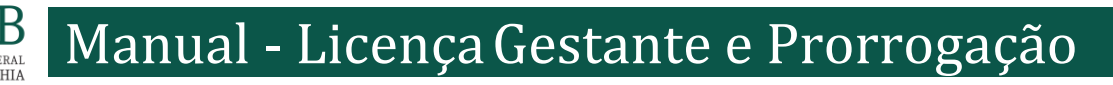

## Você será redirecionado para:

ÁREA DE TRABALHO DO SERVIDOR/PENSIONISTA > GESTÃO DE PESSOAS > REQUERIMENTO>SOLICITAR

Com o documento gravado o servidor deve incluir os documentos comprobatórios em "Incluir Anexos". Selecionando o "Tipo de Docomento a ser anexado. Os documentos devem ser scaneados em resolução 300dpi e salvos em formato PDF/A.

| REQUERIMENTOS                                  |                                          |             |               |                      |                               |
|------------------------------------------------|------------------------------------------|-------------|---------------|----------------------|-------------------------------|
|                                                | Requerimento                             | Assinado    | Preenchimento | Mensagem do Servidor | Mensagem do Gestor de Pessoas |
| -                                              | Licença Gestante/Adotante                | Obrigatório | Preenchido    | Inserir              | -                             |
|                                                | Incluir Anexo                            |             |               |                      |                               |
| Resultados por página: 20 💌 Anterior 1 Próximo |                                          |             |               |                      | 1 registro(s) - Página 1 de 1 |
| Assin                                          | ar Selecionado(s) Excluir Selecionado(s) |             |               |                      |                               |

Assine o requerimento e os anexos, selecionando os itens a serem assinados, e posteriormente clicando em "Assinar Selecionados".

| REQUERIMENTOS                                                                |                                                    |             |               |                      |                               |
|------------------------------------------------------------------------------|----------------------------------------------------|-------------|---------------|----------------------|-------------------------------|
|                                                                              | Requerimento                                       | Assinado    | Preenchimento | Mensagem do Servidor | Mensagem do Gestor de Pessoas |
|                                                                              | Licença Gestante/Adotante                          | Obrigatório | Preenchido    | Inserir              | -                             |
|                                                                              | Certidão de Nascimento - 0004588345-<br>CENAS/2021 | Obrigatório | Preenchido    | Inserir              | -                             |
|                                                                              | Incluir Anexo                                      |             |               |                      |                               |
| Resultados por página: 20 🔹 Anterior 1 Próximo 1 registro(s) - Página 1 de 1 |                                                    |             |               |                      |                               |
| Assinar Selecionado(s) Excluir Selecionado(s)                                |                                                    |             |               |                      |                               |

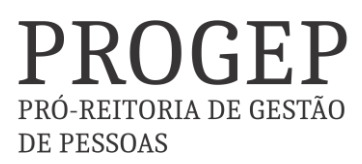

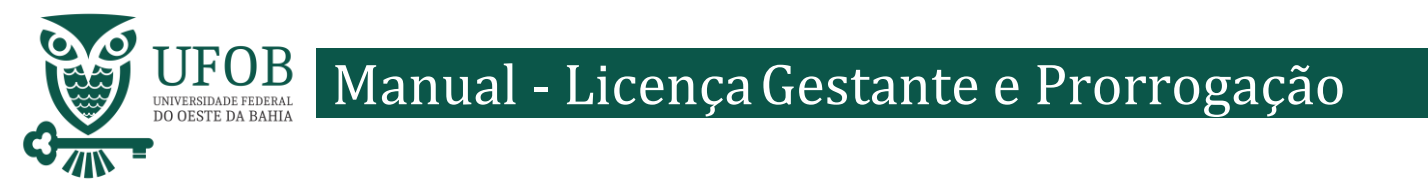

Selecione o arquivo a ser anexado clicando em "+ Anexar" e escolha o "Tipo de Conferencia", posteriormente clique em "Gravar".

| 🗸 Informações do Documento  |     |                                    |  |
|-----------------------------|-----|------------------------------------|--|
| Numero :                    | ^   |                                    |  |
|                             |     |                                    |  |
| Internet a                  |     |                                    |  |
| Interessado :               |     |                                    |  |
|                             | ii. |                                    |  |
| Tipo de conferência : * 🖓   |     |                                    |  |
| Cópia assinada digitalmente |     | + ANEXAR                           |  |
| copia assimata agrainente   |     |                                    |  |
| Observação :                |     |                                    |  |
|                             |     |                                    |  |
|                             |     |                                    |  |
|                             | ¥   |                                    |  |
|                             |     |                                    |  |
|                             |     |                                    |  |
| •                           | _   | Como converter arquivos para PDF-A |  |
|                             |     |                                    |  |
| A Gravar X Cancelar         |     |                                    |  |

## Assine o requerimento e o(s) anexo(s), selecionando os itens a serem assinados, e posteriormente clicando em "Assinar Selecionados".

|   | REQUERIMENTOS |                                                    |             |                        |                      |                               |
|---|---------------|----------------------------------------------------|-------------|------------------------|----------------------|-------------------------------|
|   |               | Requerimento                                       | Assinado    | Preenchimento          | Mensagem do Servidor | Mensagem do Gestor de Pessoas |
|   | $\overline{}$ | Licença Gestante/Adotante                          | Obrigatório | Preenchido             | Inserir              | -                             |
|   |               | Termo de Tutela ou Adoção -<br>0004588130-TTA/2021 | Obrigatório | Preenchido             | Inserir              | -                             |
| 1 |               | Incluir Anexo                                      |             |                        |                      |                               |
|   | Resultad      | os página: 20 💌                                    | Ante        | erior <u>1</u> Próximo |                      | 1 registro(s) - Página 🚺 de 1 |
|   | Assina        | r Selecionado(s) Excluir Selecionado(s)            |             |                        |                      |                               |

## Digite seu CPF e senha para assinar o(s) documento(s).

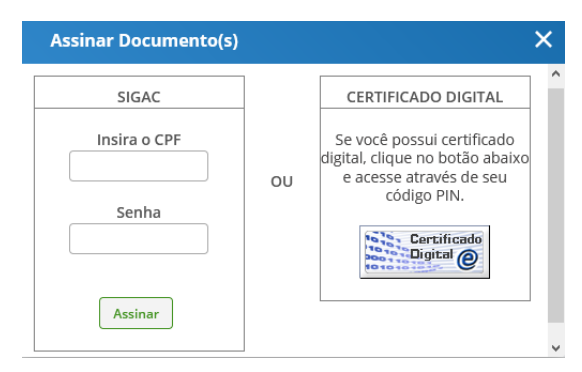

Servidores que possuem Certificado Digital podem realizar o login utilizando o token.

> PRO-REITORIA DE GESTÃO DE PESSOAS

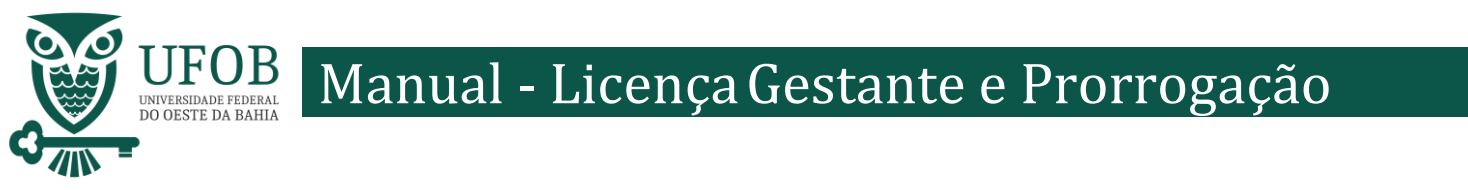

Registre Ciência, selecionando o campo adqueado. Clique em "Envie para Análise" para encaminhar o requerimento para unidade de Gestão de Pessoas analisar.

| - | Registrar Ciência:<br>Dou ciência de qu<br>documentos nele o<br>serviço de Mensag<br>caput e § 3º.Declar<br>299 do Código Pen | ue as comunicações relacionadas a este Requerimento, como seu trâmite e decisões, assim como ter vista e acesso às cópias dos<br>contido, serão realizados de modo suficiente por meio das ferramentas disponibilizadas pelo Sigepe - Requerimento, como o<br>eria e por meio do e-mail cadastrado no Sigepe, em conformidade à Lei nº 9.784, de 29 de janeiro de 1999, Art. 3º, III e Art. 26º,<br>o que as informações ora prestadas são verdadeiras, sob a pena de responsabilidade administrativa, civil e penal, conforme o art.<br>al Brasileiro (falsidade ideológica). |
|---|----------------------------------------------------------------------------------------------------|----------------------------------------------------------------------------------------------------|
| - | Enviar para Análise                                                                                                    | 2 Gravar rascunho Voltar                                                                                                    |

Orientações:

Caso a servidora tenha interesse em cadastrar o dependente para fins de acompanhamento de pessoa da família, para dedução de imposto de renda, vinculação ao plano de saúde, auxílio natalidade e/ou assistência pré-escolar, deve-se utilizar o requerimento próprio para o cadastro de dependente via SIGEPE.

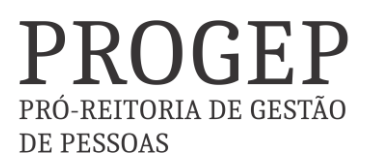